## Imprimindo a partir do Desktop Virtual USP Digital (Citrix)

Ao clicar em Configurar Impressora, selecione "CutePDF Writer".

| Printer Setup                                                  | ×             |
|----------------------------------------------------------------|---------------|
| <u>P</u> rinter:                                               | ОК            |
| Microsoft XPS Document Writer on Ne00  CutePDF Writer on CPW2: | Cancel        |
| Y                                                              |               |
|                                                                | <u>S</u> etup |

<u>Imprimir</u> Salvar em Arquivo

Dê "OK" e clique, a seguir, em "Imprimir": Salvar

Cheque estas configurações (caso queira imprimir seletivamente ou mais de uma cópia) e dê "OK":

| Imprimir                                          | ×        |
|---------------------------------------------------|----------|
| mpressora: CutePDF Writer                         |          |
| Cópias: 1 🚔                                       |          |
| Intervalo de páginas                              | ОК       |
| € tudo                                            | Canadaa  |
| C páginas:                                        | Cancelar |
| Separe com vírgula os números ou os intervalos de |          |
| páginas a serem impressas. Exemplo: 1,2,5-10      | Ajuda    |

Se abrirá esta janela, pedindo para salvar o arquivo. Procure o disco virtual I:

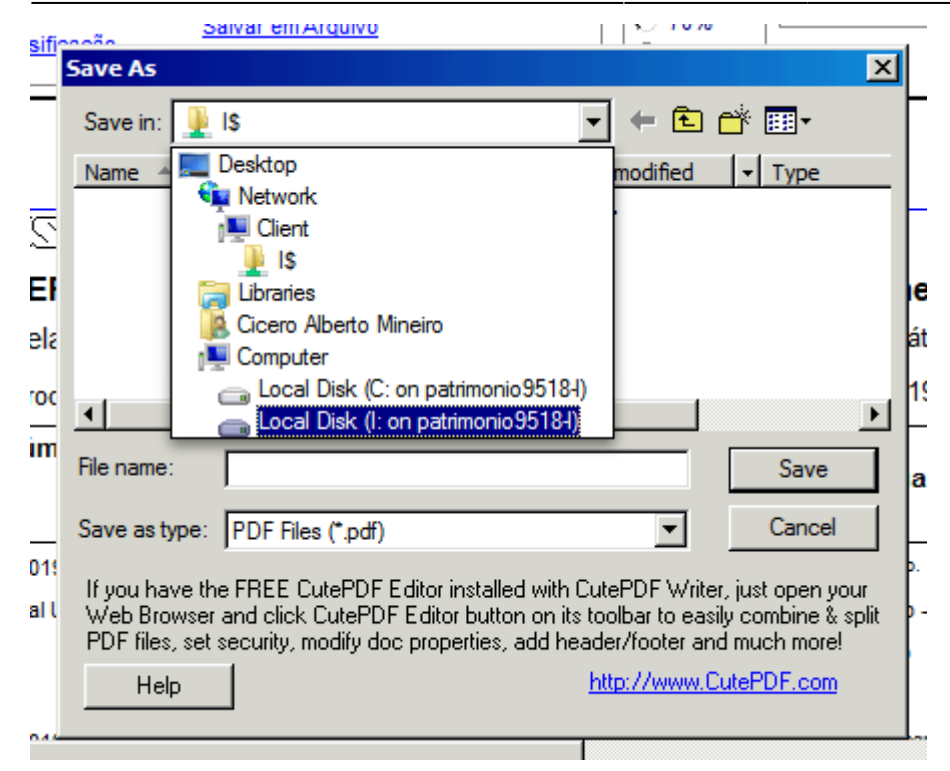

Salve o documento com qualquer nome neste local.

| Save As                                                                                                    |                                                | × |  |
|----------------------------------------------------------------------------------------------------|------------------------------------------------|---|--|
| Save in:                                                                                                    | Local Disk (I: on patrimonio95184) 🛛 🗲 🗲 📸 📰 🗸 |   |  |
| Name 🔺                                                                                                    | ▼ Date modified ▼ Type                         |   |  |
|                                                                                                    | No items match your search.                    |   |  |
|                                                                                                    |                                                |   |  |
|                                                                                                    |                                                |   |  |
|                                                                                                    |                                                |   |  |
|                                                                                                    |                                                |   |  |
| •                                                                                                    |                                                |   |  |
| File name:                                                                                                    | doc Save                                       |   |  |
| Save as type:                                                                                                    | PDF Files (*.pdf) Cancel                       |   |  |
| If you have the FREE CutePDF Editor installed with CutePDF Writer, just open your<br>Web Browser and click CutePDF Editor button on its toolbar to easily combine & split<br>PDF files, set security, modify doc properties, add header/footer and much more! |                                                |   |  |
| Help                                                                                                    | http://www.CutePDF.com                         |   |  |

O documento será impresso pela impressora padrão da seção.

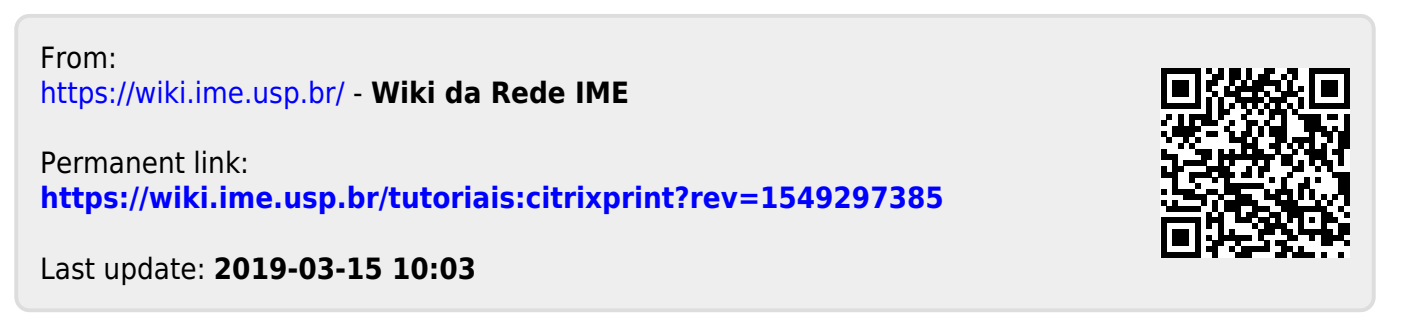